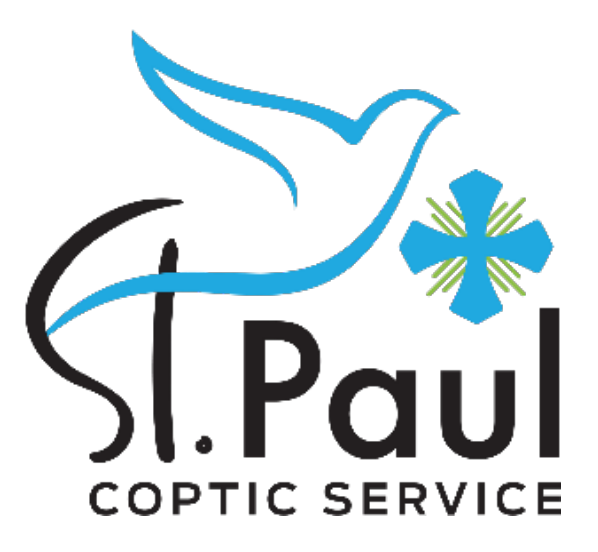

# How to reserve the Evangelism Conference?

Only 11 steps are needed

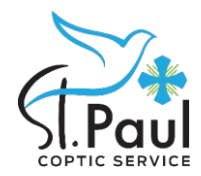

## Open your member account

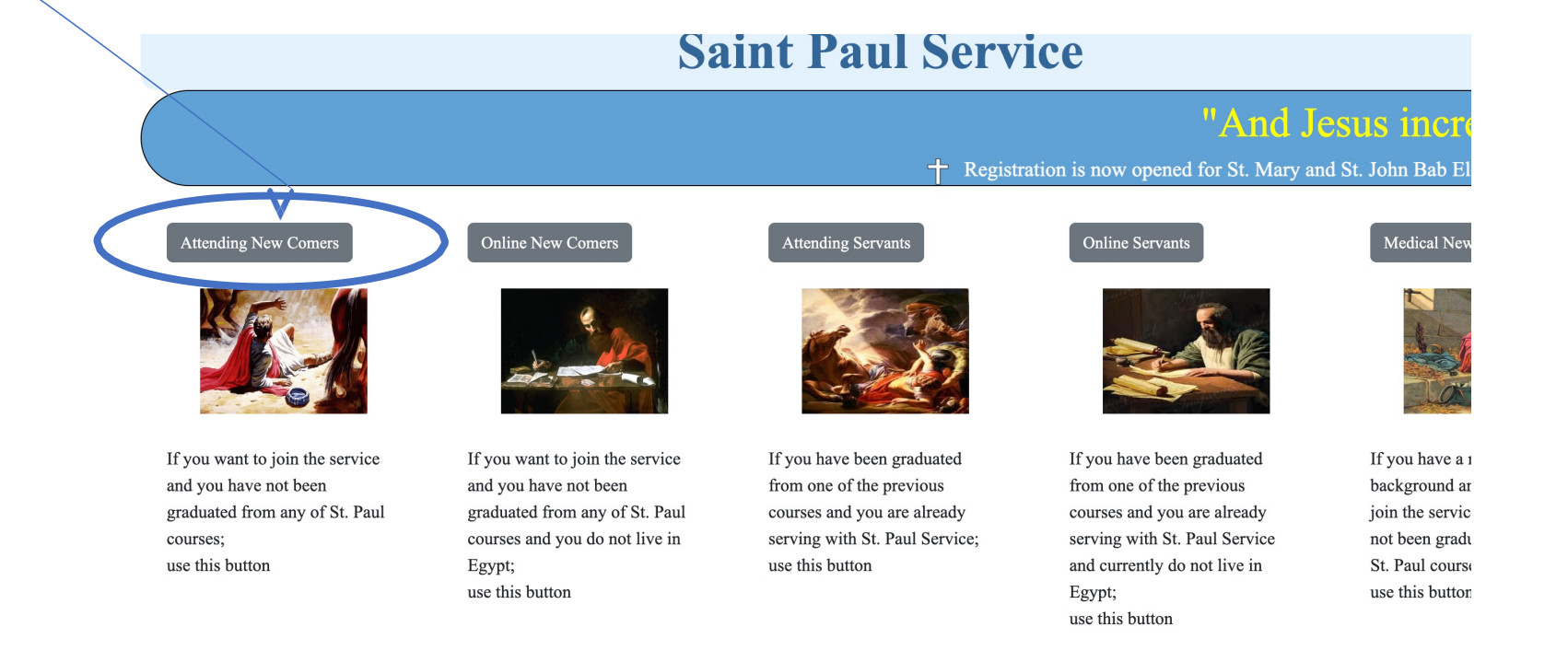

Click here to access your member account

https://www.stpaulservice.com/stpaulservice/members/index.php By St. Paul Coptic Service

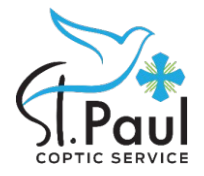

#### **Click on Conferences button to open the reservation page**

# **Saint Paul Service**

#### Members Links

- <u>Home</u>
- About
- <u>Application</u>
- Communication Style
- Interview Registration
- <u>Registration Doc.</u>
- Father Of C. Letter
- <u>Class Registration</u>
- <u>Service Selection</u>
- <u>Project Selection</u>
- <u>Peints</u> Conferences
- Meetings Reservation

## Attending St. Paul Servants

And Jesus increased in wisdom and stature, and in favor with God and men (Luk 2:52)

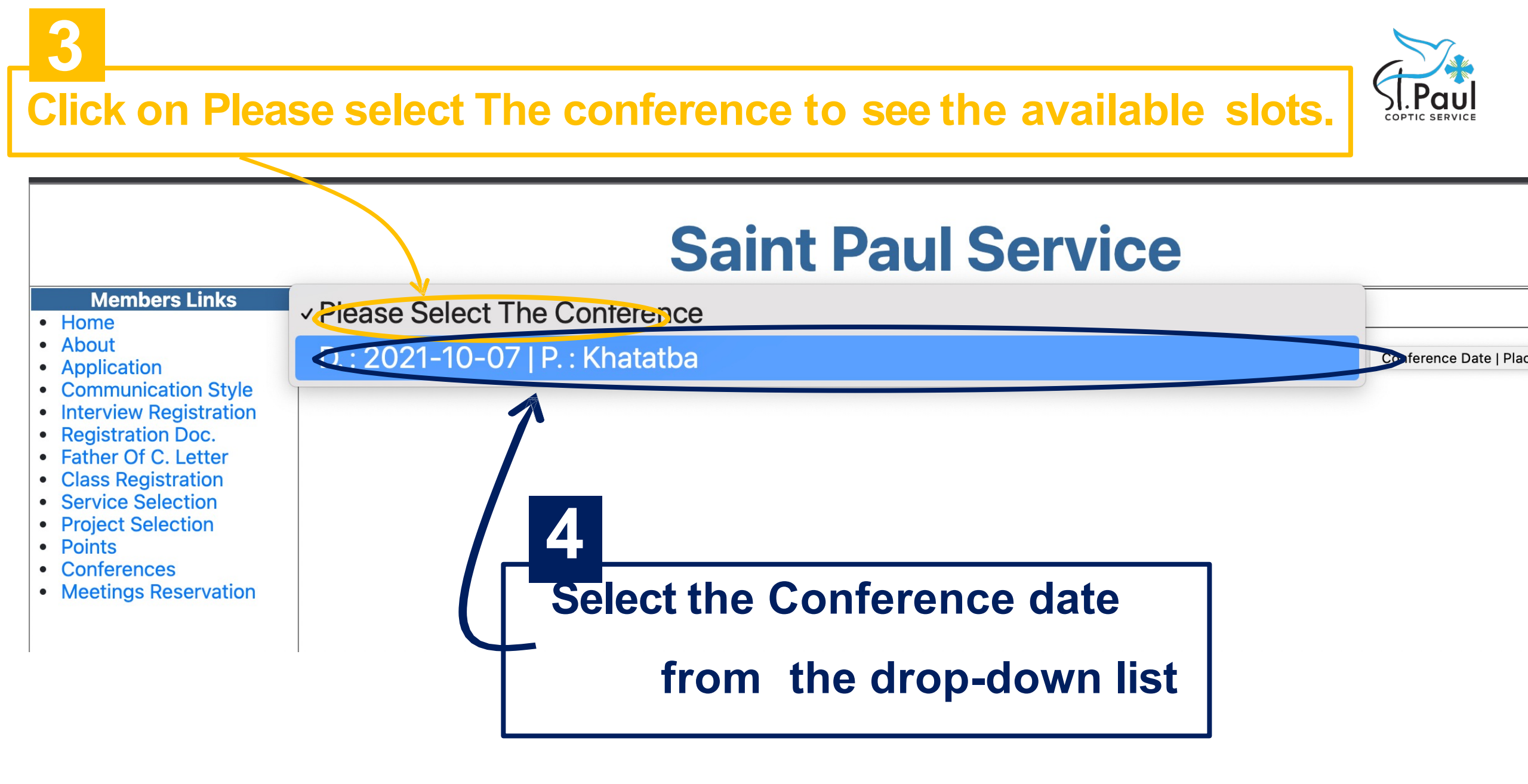

#### Please Select The Conference Conference ID : Conference Place : Khatatba 3 Conference Date : 2021-10-07 Conference Nights : 2 Cost With Transportation : 650 Cost Without Transportation : 500 Register 5

#### **Click on Register to complete your Conference reservation**

By St. Paul Coptic Service

×

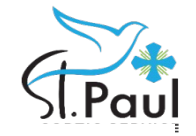

| X                       |            |                         |     |     |
|-------------------------|------------|-------------------------|-----|-----|
| Registratio             | n Form     |                         |     |     |
| Conference Of El Khata  | atba       |                         |     |     |
| Conf. Date              | 2023-06-08 | Conf. Nights            | 2   |     |
| Cost W Trans.           | 850        | Cost W/O Trans.         | 700 |     |
| Guests Data             |            |                         |     | Add |
| Number Of Persons       | 0          | <b>Payment Required</b> | 0   | Å   |
| <b>Transaction Fees</b> | 2.3        | Total                   | 2.3 |     |
|                         | Close      | Delete                  |     |     |
|                         |            |                         |     |     |

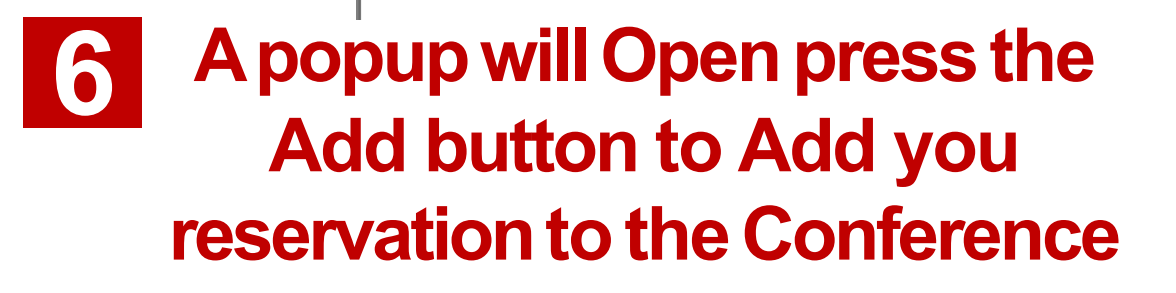

 Another popup will Open
 Choose from here

**7-**a

-

if you want to book Personal or a Family reservation

| ~ |
|---|
|   |
|   |
| ~ |
|   |
|   |
| ~ |
| ~ |
|   |
|   |
|   |
|   |

| COPTIC SERVICE |
|----------------|

|             |                                                                                             | Register                   |           |
|-------------|---------------------------------------------------------------------------------------------|----------------------------|-----------|
|             |                                                                                             | Registration               | Personal  |
|             |                                                                                             | الاسم ثلاثي باللغة العربية |           |
|             |                                                                                             | Transportation             | ✓ Unknown |
|             |                                                                                             | Special Room Needs         | Car A Bus |
| <b>7-</b> b |                                                                                             |                            | Add       |
| •           | Choose from here if you<br>want to book by your<br>own car or if you need to<br>book by bus |                            | R         |

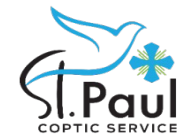

|                                                                                                    | Re  | gister                  |                    |   |  |
|----------------------------------------------------------------------------------------------------|-----|-------------------------|--------------------|---|--|
|                                                                                                    | Re  | gistration              | Personal           | ~ |  |
|                                                                                                    | بية | الاسم ثلاثي باللغة العر |                    |   |  |
|                                                                                                    |     | ansportation            | Car                | ~ |  |
|                                                                                                    | Spe | ecial Room Needs        | Special Room Needs |   |  |
| 7                                                                                                    |     | Add                     |                    |   |  |
| <ul> <li>Write your name in Arabic<br/>and enter your Room<br/>Needs if you want</li> <li>Finally press Add Button</li> </ul> |     |                         |                    |   |  |

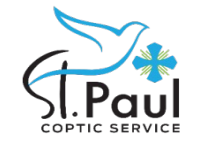

| Registrati                  | on Form    |                |      |                          |
|-----------------------------|------------|----------------|------|--------------------------|
| Conference Of El Kh         | atatba     |                |      |                          |
| Conf. Date                  | 2023-06-08 | Conf. Nights   |      | 2                        |
| Cost W Trans.               | 850        | Cost W/O Tran  | s.   | 700                      |
| Guests Data                 |            |                |      | Add                      |
|                             | Name       | Transportation | Cost | <b>Registration List</b> |
| Edit / <u>Delete</u>        |            | Car            | 700  | Tentative List           |
| Number Of Persons           | 1          | Payment Requi  | red  | 700                      |
| Transaction Fees            | 18.4       | Total          |      | 718.4                    |
|                             | Close      | Pay            |      | Delete                   |
| itton to pay fo<br>iference | or the     |                |      |                          |

8

## **Saint Paul Service**

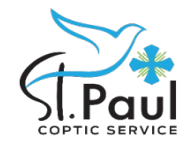

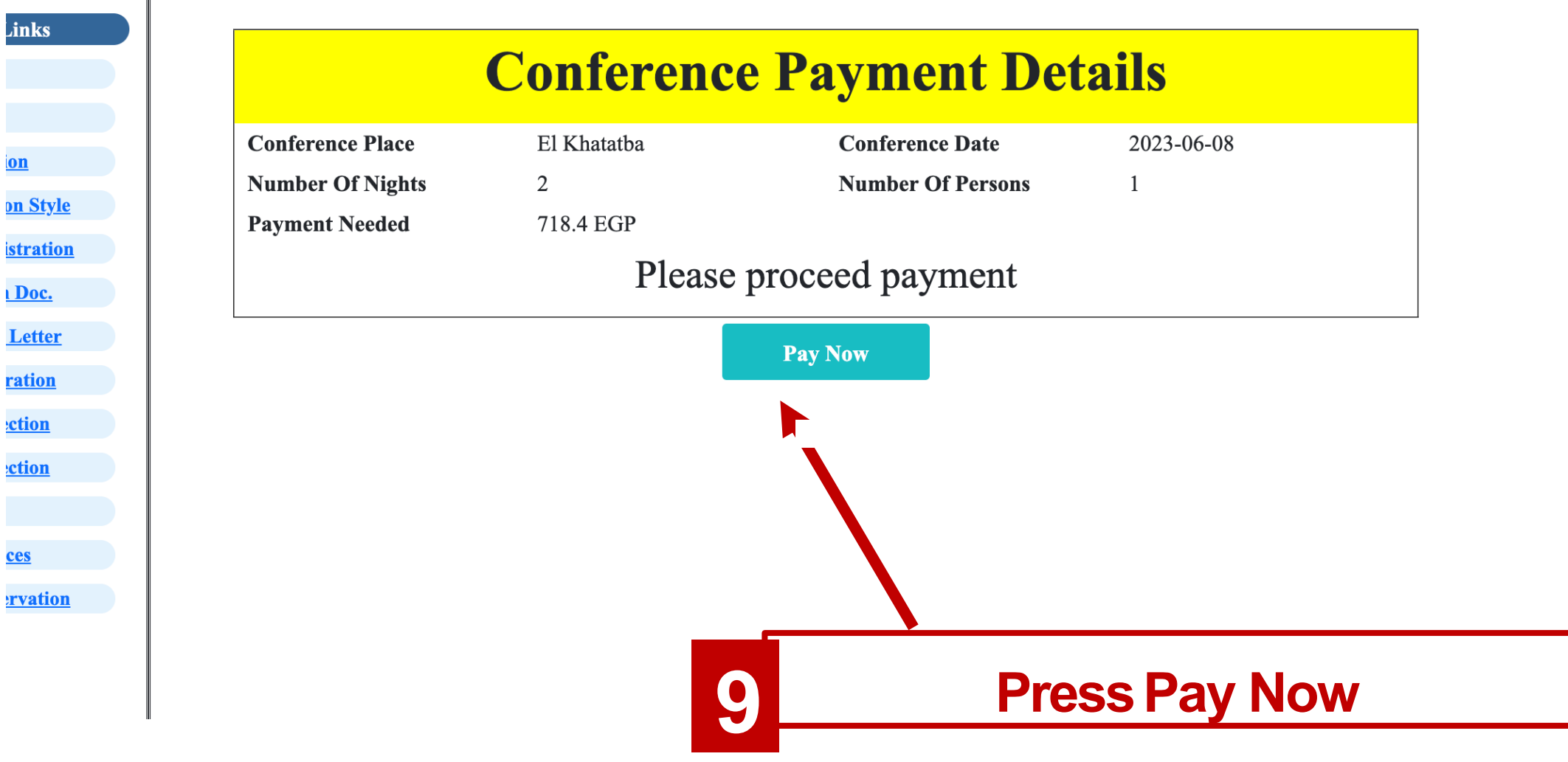

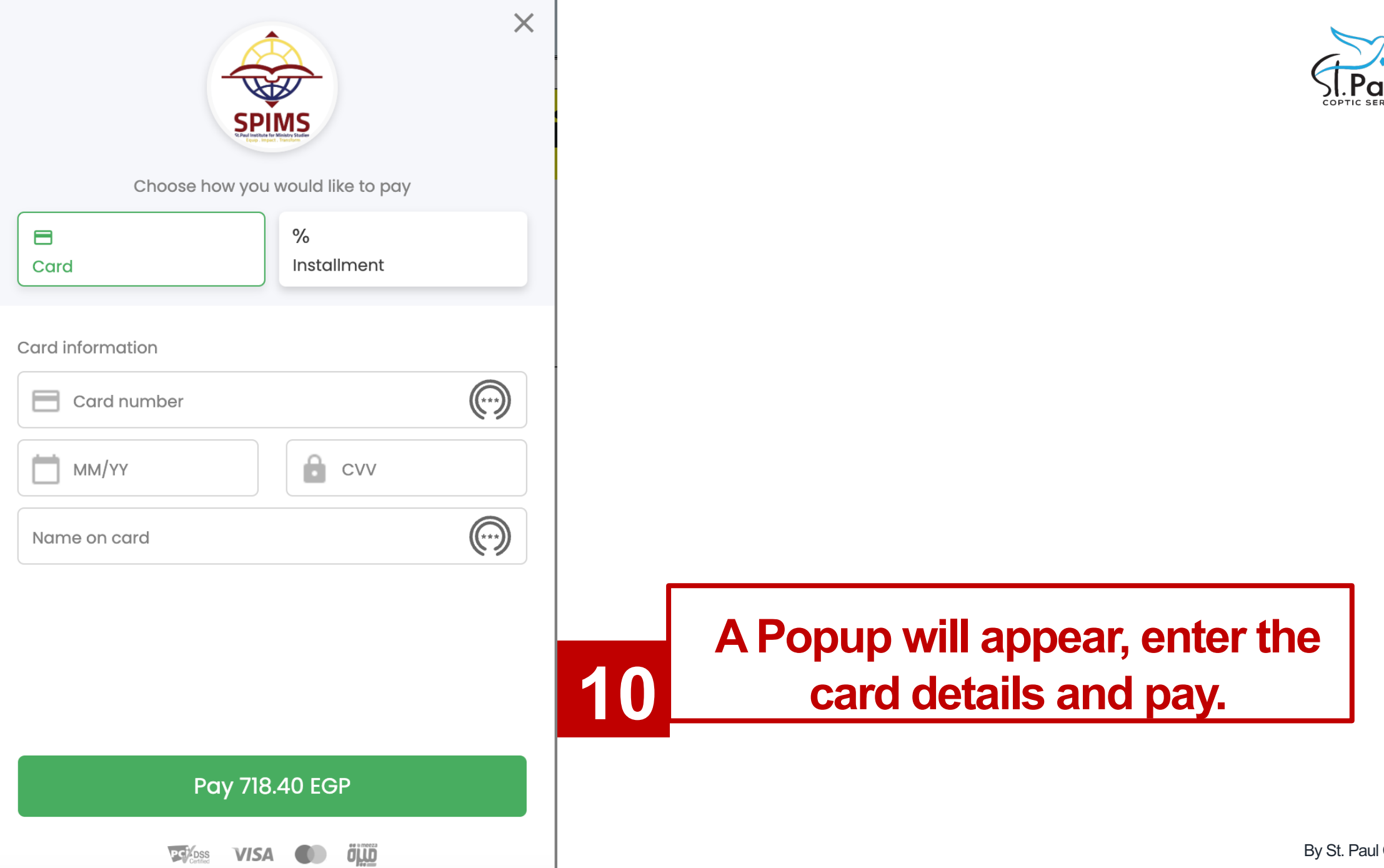

.

By St. Paul Coptic Service

Please Select The Conference 0 E1 Conference Conference 14 ID : Place : Khatatba 2023- Conference Conference 2 06-08 Nights : Date : Cost Without Cost With Transportation 850 Transportation 700 : : Confirmed List Waiting List Primary List Join WhatsApp Group

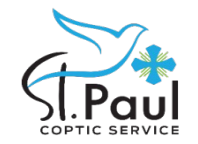

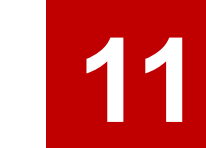

After that, Login again to the website and you will see the Join WhatsApp Group Button will appear to join.

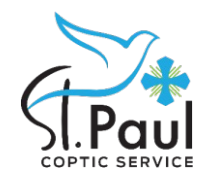

#### For any inquires Contact us on St. Paul WhatsApp number **01202638000**

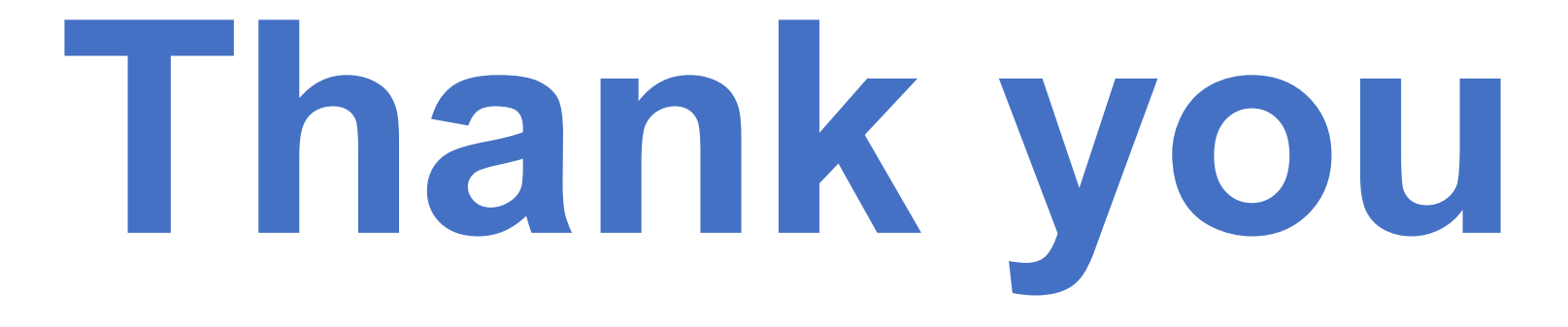